## Manage My Users Reference Guide Homepage JAM Warrants Manage My Users Table of Contents

Search Criteria

| Roles           | <ul><li>Roles with access to Manage My Users in JAM:</li><li>Warrant Manager</li></ul>                                                                                                    |        |
|-----------------|----------------------------------------------------------------------------------------------------|--------|
| Manage My Users | Log into PIEE and access JAM. In JAM go to Warrants > Manage My Users.<br>Joint Appointment Module Warrants Exit<br>SPMJAM Documents Upload My Warrant<br>Pload Active Warrant<br>View My Warrants<br>Search for Warrants<br>CORT Tool User Guide<br>Cort admin doc upload test<br>test<br>System Messages                         |        |
| Search Criteria | Enter criteria to search for users in JAM and select the Search button to retrieve results. Warrant Managers may search for users with Warrant Manager's level 2 Service/Agency.          Image: Search Criteria:         • First Name         • Last Name         • Email         • Organizational Group         • Warrant DoDAAC | in the |

|                | <ul> <li>The Warrant Ty</li> <li>Status</li> <li>Is Warrant</li> <li>Warrant Li</li> <li>Warrant Li</li> <li>Search Modifiers:</li> <li>Equal To:</li> <li>Contains:</li> <li>Starts With</li> <li>Ends With</li> <li>Less than</li> <li>Less than:</li> <li>Greater that</li> <li>Is null: The</li> <li>Not null: The</li> </ul> | is field is used to search for l<br>/pe<br>Unlimited<br>mit<br>The data entered in the field w<br>The data entered in the field<br>The data entered in the field<br>or equal to: The data entered<br>The data entered in the field<br>an or equal to: The data entered<br>an: The data entered in the field<br>an or equal to: The data entered<br>is the data entered in the field<br>an or equal to: The data entered<br>an: The data entered in the field<br>an or equal to: The data entered<br>an: The data entered in the field<br>an or equal to: The data entered<br>an: The data entered in the field<br>an or equal to: The data entered<br>an or equal to: The data entered in the field<br>an or equal to: The data entered in the field | will return res<br>will return res<br>d will return res<br>d will return res<br>d will return res<br>in the field w<br>will return res<br>red in the field<br>eld will return<br>results that ha<br>y results with | ults that ar<br>ults that ar<br>ults that co<br>esults that<br>sults that a<br>sults that a<br>d will return<br>results that<br>ave no valu<br>a value fo | the Warrant Issuing Off<br>e equal to the entered of<br>ontain the entered chara<br>begin with the entered chara<br>begin with the entered chara<br>sults that are less than<br>the less than the entered<br>n results that are greate<br>at are greater than the e<br>ue for the search criterion. | tharacters.<br>Incters.<br>Incters.<br>Incters.<br>Incharacters.<br>Incharacters.<br>Incharacters.<br>Incharacters.<br>Incharacters.<br>Incharacters.<br>Incharacters.<br>Incharacters.<br>Incharacters. | entere<br>o the (<br>rs.                                | d charact∉<br>entered ch                                                                                                    | ers.<br>naracters. |
|----------------|----------------------------------------------------------------------------------------------------|----------------------------------------------------------------------------------------------------|----------------------------------------------------------------------------------------------------|----------------------------------------------------------------------------------------------------|----------------------------------------------------------------------------------------------------|----------------------------------------------------------------------------------------------------|---------------------------------------------------------|----------------------------------------------------------------------------------------------------|--------------------|
| Search Results | The search results                                                                                                    | screen will display any users                                                                                                    | s that were re                                                                                                    | turned fron                                                                                                    | Agency / Department     DeFENSE CONTRACT MANAGEMENT AGENCY (DCMA)     DEFENSE CONTRACT MANAGEMENT AGENCY (DCMA)     DEFENSE CONTRACT MANAGEMENT AGENCY (DCMA)     DEFENSE CONTRACT MANAGEMENT AGENCY (DCMA)                                                                                         | Organization       DCAM SOUTHERN CALIFORMA       DCAM SOUTHERN CALIFORMA       DCAM SOUTHERN CALIFORMA       DCAM SOUTHERN CALIFORMA                                                                     | Status Active Active Active Active Active Active Active | Status Date         0           2025/03/20         2025/03/20           2025/03/20         2025/03/20           2025/03/20         2025/03/20 |                    |
|                | Warrant Search Re<br>Warrant ID<br>Issued To<br>Warrant Ty<br>Warrant Is<br>Additional<br>Agency/De<br>Organizati                                                                                                    | <i>esults Export File Columns:</i><br>/pe<br>suing Office<br>Access<br>epartment<br>on                                                                                                    |                                                                                                    |                                                                                                    |                                                                                                    |                                                                                                    |                                                         |                                                                                                    |                    |

| Manage Additional | Status Data     Warrant Manage     column to view W                                                                                                    | oate<br>ers may edit the Additional DoD<br>Varrant data.           | AAC and Add                                  | ditional Gro        | oup information on a us                   | er's Warrant. Se         | elect a  | n item in th | ie Warrar   |
|-------------------|----------------------------------------------------------------------------------------------------|--------------------------------------------------------------------|----------------------------------------------|---------------------|-------------------------------------------|--------------------------|----------|--------------|-------------|
| DoDAAC/Group      |                                                                                                    |                                                                    |                                              |                     |                                           |                          |          | _            |             |
|                   | Manage My Users - Search Results                                                                                                    |                                                                    |                                              |                     |                                           |                          |          |              |             |
|                   | Warrant ID 🔅 Iss                                                                                                    | ssued To 💧 Warrant Type                                            | Warrant Issuing Office                       | + Additional Access | Agency / Department                       | Organization             | t Status | Status Date  |             |
|                   | S0512A875915                                                                                                    | Administrative Contracting Officer                                 | \$0512A                                      | N                   | DEFENSE CONTRACT MANAGEMENT AGENCY (DCMA) | DCMA SOUTHERN CALIFORNIA | Active   | 2025/03/20   |             |
|                   | S0512A875921                                                                                                    | Administrative Contracting Officer                                 | \$0512A                                      | N                   | DEFENSE CONTRACT MANAGEMENT AGENCY (DCMA) | DCMA SOUTHERN CALIFORNIA | Active   | 2025/03/20   |             |
|                   | S0512A875949                                                                                                    | Other Transactions Type Details (prototypes, research, production) | \$0512A                                      | Y                   | DEFENSE CONTRACT MANAGEMENT AGENCY (DCMA) | DCMA SOUTHERN CALIFORNIA | Active   | 2025/03/31   |             |
|                   | S0512A875969                                                                                                    | Grants Officer                                                     | \$0512A                                      | Y                   | DEFENSE CONTRACT MANAGEMENT AGENCY (DCMA) | DCMA SOUTHERN CALIFORNIA | Active   | 2025/04/04   |             |
|                   | ← Back & Export (CSV) 0                                                                                                    | Hugo                                                               |                                              |                     |                                           |                          |          | _            |             |
|                   | Getter     Getter     Getter | Admin Offices and Groups may                                       | y be edited by                               | / selecting         | the Edit DoDAACs and                      | l Edit Groups bu         | ttons,   | respectivel  | ly. All oth |
|                   | Additional Issue// data is read-only                                                                                                    | Admin Offices and Groups may                                       | y be edited by<br>rart issuing organization. | ∕ selecting         | the Edit DoDAACs and                      | l Edit Groups bu         | ttons,   | respective   | ly. All oth |
|                   | Contract State State Stat | Admin Offices and Groups may                                       | y be edited by                               | ∕ selecting         | the Edit DoDAACs and                      | l Edit Groups bu         | ttons,   | respective   | ly. All oth |
|                   | Contract Information     Contract Information                                                                                                    | Made Name                                                          | y be edited by                               | / selecting         | the Edit DoDAACs and                      | Edit Groups bu           | ttons,   | respective   | ly. All oth |

| First Name *                                                                                | Middle Name              | Last Name *                                                         | Suffix                                    |
|---------------------------------------------------------------------------------------------|--------------------------|---------------------------------------------------------------------|-------------------------------------------|
| Dog IQ                                                                                      | Warrant Issuing Office * | Organization *                                                      | Agency / Department *                     |
|                                                                                             | S0512A                   | DCMA SOUTHERN CALIFORNIA                                            | DEFENSE CONTRACT MANAGEMENT AGENCY (DCMA) |
| Additional Issue/Admin Offices (DoDAACs)                                                    |                          | Add Group Level Warrant (will apply to all offices under hierarchy) |                                           |
| Edit DoDAACs                                                                                |                          | Edit Groups                                                         |                                           |
| FU4417                                                                                      |                          | DEFENSE CONTRACT MANAGEMENT AGENCY (DCMA)                           | ۵                                         |
| N00024                                                                                      |                          | DCMA SOUTHERN CALIFORNIA                                            |                                           |
| T                                                                                           |                          |                                                                     | v                                         |
| Warrant Type Description *                                                                  | Warrant Number           | Is Warrant Unlimited? *                                             | Warrant Limit                             |
| Grants Officer 🗸                                                                            | RW0026                   | N <b>v</b>                                                          | 7777                                      |
| Subject to the limitation contained in the Federal Acquisition Regulation and to the follow | ving: *                  |                                                                     | Warrant Termination Date                  |

## Edit DoDAACs

- 1. Select the Edit DoDAACs button to open the Additional Access DoDAACs modal.
- 2. Enter the desired DoDAAC in the Add DoDAAC field.
- 3. Select the **+Add** button to add the DoDAAC(s) to the Warrant.
- 4. Select the **-Delete** button on any DoDAAC(s) to remove them from the Warrant.

## **Edit Groups**

- 1. Select the **Edit Groups** button to open the Additional Access Group(s) modal.
- 2. Select the Group Look Up button.

|                       | Joint Appointment Module Warrants - Exit User : Warrant Manager                              |
|-----------------------|----------------------------------------------------------------------------------------------|
| Warrants              | From the Warrant ID column, select the <b>ID</b> of the Warrant to be deactivated.           |
| Deactivate/Reactivate | Warrants that are no longer valid may be deactivated as necessary.                           |
|                       | 7. Select the <b>Delete</b> button on any Group(s) to remove them from the Warrant.          |
|                       | 6. Select the <b>+Add</b> button to add the Group(s) to the Warrant.                         |
|                       | 5. Make a selection from the populated list.                                                 |
|                       | 4. Select the Search button and select either Group Name or Location from the dropdown menu. |
|                       | 3. Enter the desired Group Name or Location Code in the Group Search field.                  |

| ige Size          |                  | Page Number                           |                 |                      |                                              |                             |            |                |
|-------------------|------------------|---------------------------------------|-----------------|----------------------|----------------------------------------------|-----------------------------|------------|----------------|
| 10 items per page | 0 items per page |                                       |                 |                      |                                              |                             |            |                |
| Warrant ID        | Issued To        | Warrant Type                          | Warrant Issuing | Additional<br>Access | Agency / Department                          | Organization                | ÷ Status   | Status<br>Date |
| S0512A875983      |                  | Administrative Contracting<br>Officer | S0512A          | Y                    | DEFENSE CONTRACT MANAGEMENT AGENCY<br>(DCMA) | DCMA SOUTHERN<br>CALIFORNIA | Inactive   | 2025/04/30     |
| S0512A874644      |                  | Agreements Officer                    | S0512A          | Y                    | DEFENSE CONTRACT MANAGEMENT AGENCY<br>(DCMA) | DCMA SOUTHERN<br>CALIFORNIA | Suspended  | 2025/04/30     |
| SKR08A874591      |                  | Agreements Officer                    | SKR08A          | Ν                    | DEFENSE CONTRACT MANAGEMENT AGENCY<br>(DCMA) | DCMA KOREA                  | Active     | 2025/04/30     |
| S0512A875957      |                  | Grants Officer                        | S0512A          | Y                    | DEFENSE CONTRACT MANAGEMENT AGENCY<br>(DCMA) | DCMA SOUTHERN<br>CALIFORNIA | Active     | 2025/03/31     |
| S0512A875995      |                  | Grants Officer                        | S0512A          | Y                    | DEFENSE CONTRACT MANAGEMENT AGENCY<br>(DCMA) | DCMA SOUTHERN<br>CALIFORNIA | Active     | 2025/04/25     |
| S0512A874498      |                  | Administrative Contracting<br>Officer | S0512A          | Ν                    | DEFENSE CONTRACT MANAGEMENT AGENCY<br>(DCMA) | DCMA SOUTHERN<br>CALIFORNIA | Active     | 2021/06/08     |
| S0512A874410      |                  | Procurement Contracting<br>Officer    | S0512A          | Y                    | DEFENSE CONTRACT MANAGEMENT AGENCY<br>(DCMA) | DCMA SOUTHERN<br>CALIFORNIA | Active     | 2025/04/29     |
| S0512A874829      |                  | Administrative Contracting<br>Officer | S0512A          | N                    | DEFENSE CONTRACT MANAGEMENT AGENCY<br>(DCMA) | DCMA SOUTHERN<br>CALIFORNIA | Terminated | 2024/04/1      |
| 040454074500      |                  | Recovered Ocalization                 | 040454          | N.                   |                                              |                             | 0          | 0005/04/00     |

On the Warrant Information page, select the **Deactivate** button.

| tory              |                                                                                            |            |        | 0 1      |
|-------------------|--------------------------------------------------------------------------------------------|------------|--------|----------|
| ame (Last, First) | Action                                                                                     | Date       | Status | Comments |
|                   | Government user uploaded active warrant.                                                   | 2020/05/19 | Active |          |
|                   | Warrant Manager has updated the Group Level Warrant information for this Warrant.          | 2025/04/29 | Active | O View   |
|                   | Warrant Manager has updated the Additional IssueiAdmin Offices (DoDAACs) for this Warrant. | 2025/04/29 | Active | • New    |
|                   |                                                                                            |            |        |          |

The Deactivate modal is displayed. Enter comments and select the **Submit** button to complete the Warrant deactivation.

|          | Comments            | Help |
|----------|---------------------|------|
| - Active | Comments *          |      |
|          |                     |      |
|          |                     |      |
|          |                     |      |
|          |                     |      |
|          |                     | IANA |
| min Offi | Cancel     C Submit |      |
|          | Edit Groups         |      |
|          |                     |      |

| Name (Last, First) | Action                                                                                                    | Date       | Status     | Comments                 |
|--------------------|----------------------------------------------------------------------------------------------------|------------|------------|--------------------------|
|                    | Government user uploaded active warrant.                                                                                   | 2025/04/21 | Active     |                          |
|                    | Warrant '50512A875963' replaced by warrant '50512A875964'.                                                                 | 2025/04/21 | Terminated |                          |
|                    | Warrant Manager has updated the Additional IssueiAdmin Offices (DoDAACs) and/or Group Level Warrant data for this Warrant. | 2025/04/25 | Terminated |                          |
|                    | Warrant Manager deactivated warrant.                                                                                       | 2025/04/29 | Inactive   | O View                   |
|                    | Warrant Manager deactivated warrant.                                                                                       | 2025/04/29 | Inactive   | View                     |
|                    | Warrant Manager has updated the Additional IssueiAdmin Offices (DoDAACs) for this Warrant.                                 | 2025/04/29 | Inactive   | View                     |
|                    | Warrant Manager has updated the Group Level Warrant information for this Warrant.                                          | 2025/04/29 | Inactive   | O View                   |
|                    | Warrant Manager has updated the Group Level Warrant information for this Warrant.                                          | 2025/04/29 | Inactive   | <ul> <li>View</li> </ul> |
|                    | Warrant Manager deactivated warrant.                                                                                       | 2025/04/30 | Inactive   | · View                   |

The Re-Activate modal is displayed. Enter comments and select the **Submit** button to complete the Warrant reactivation.

| Agen       | Re-Activate - Add Comments                                    |        |
|------------|---------------------------------------------------------------|--------|
|            | Comments e                                                    | Help   |
| - inact    | Comments *                                                    |        |
| _          |                                                               |        |
|            |                                                               |        |
|            |                                                               | IANAGI |
| nin Of     | off Ø Cancel Ø Submit                                         |        |
|            | Edit Groups                                                   |        |
|            |                                                               |        |
| d Warrants | rants that are no longer valid may be suspended as necessary. |        |
| From       |                                                               |        |

| Page Size         |           |                                       |                           |                      |                                              |                             | Page Number  |                |
|-------------------|-----------|---------------------------------------|---------------------------|----------------------|----------------------------------------------|-----------------------------|--------------|----------------|
| 10 items per page | ~         |                                       |                           |                      |                                              |                             | Page 1 of 12 |                |
| Warrant ID        | Issued To | Warrant Type                          | Warrant Issuing<br>Office | Additional<br>Access | Agency / Department                          | Organization                | ÷ Status     | Status<br>Date |
| S0512A875983      |           | Administrative Contracting<br>Officer | S0512A                    | Y                    | DEFENSE CONTRACT MANAGEMENT AGENCY<br>(DCMA) | DCMA SOUTHERN<br>CALIFORNIA | Inactive     | 2025/04/30     |
| S0512A874644      |           | Agreements Officer                    | S0512A                    | Y                    | DEFENSE CONTRACT MANAGEMENT AGENCY<br>(DCMA) | DCMA SOUTHERN<br>CALIFORNIA | Suspended    | 2025/04/30     |
| SKR08A874591      |           | Agreements Officer                    | SKR08A                    | N                    | DEFENSE CONTRACT MANAGEMENT AGENCY<br>(DCMA) | DCMA KOREA                  | Active       | 2025/04/30     |
| S0512A875957      |           | Grants Officer                        | S0512A                    | Y                    | DEFENSE CONTRACT MANAGEMENT AGENCY<br>(DCMA) | DCMA SOUTHERN<br>CALIFORNIA | Active       | 2025/03/31     |
| S0512A875995      |           | Grants Officer                        | S0512A                    | Y                    | DEFENSE CONTRACT MANAGEMENT AGENCY<br>(DCMA) | DCMA SOUTHERN<br>CALIFORNIA | Active       | 2025/04/25     |
| S0512A874498      |           | Administrative Contracting<br>Officer | S0512A                    | N                    | DEFENSE CONTRACT MANAGEMENT AGENCY<br>(DCMA) | DCMA SOUTHERN<br>CALIFORNIA | Active       | 2021/06/08     |
| S0512A874410      |           | Procurement Contracting               | S0512A                    | Y                    | DEFENSE CONTRACT MANAGEMENT AGENCY           | DCMA SOUTHERN               | Active       | 2025/04/29     |

On the Warrant Information page, select the **Suspend** button.

| Concentration of the second second seco |            |            |        |
|----------------------------------------------------------------------------------------------------|------------|------------|--------|
| uovenimeni useri upikauesi alurve mandini.                                                                                                    | 2025/04/21 | Active     |        |
| Warrant '\$0512A875963' replaced by warrant '\$0512A875964'.                                                                                                    | 2025/04/21 | Terminated |        |
| Warrant Manager has updated the Additional Issue/Admin Offices (DoDAACs) and/or Group Level Warrant data for this Warrant.                                                                                                    | 2025/04/25 | Terminated |        |
| Warrant Manager deactivated warrant.                                                                                                    | 2025/04/29 | Inactive   | O View |
| Warrant Manager deactivated warrant.                                                                                                    | 2025/04/29 | Inactive   | Wew    |
| Warrant Manager has updated the Additional Issue/Admin Offices (DoDAACs) for this Warrant.                                                                                                    | 2025/04/29 | Inactive   | • View |
| Warrant Manager has updated the Group Level Warrant information for this Warrant.                                                                                                    | 2025/04/29 | Inactive   | O Vese |
| Warrant Manager has updated the Group Level Warrant information for this Warrant.                                                                                                    | 2025/04/29 | Inactive   | O View |
| Warrant Manager deactivated warrant,                                                                                                    | 2025/04/30 | Inactive   | O View |

|                 | Suspend - Add genc<br>Comments<br>Ctive<br>Comments *                                                                                           | Comments    |                                                                                                    |                                                                                                    |                                                                                                    |                                                                                                    | Help                                                                                                    |                                                                                                    |                                                                                                    |
|-----------------|----------------------------------------------------------------------------------------------------|-------------|----------------------------------------------------------------------------------------------------|----------------------------------------------------------------------------------------------------|----------------------------------------------------------------------------------------------------|----------------------------------------------------------------------------------------------------|----------------------------------------------------------------------------------------------------|----------------------------------------------------------------------------------------------------|----------------------------------------------------------------------------------------------------|
| minate Warrants | Warrants that a                                                                                                    | E Submit    | Jer valid may be                                                                                                    | e terminated<br>ID of the Wa                                                                                                    | Edit Gr<br>I as necess<br>arrant to be                                                                                                    | oups<br>sary.<br>e terminated.                                                                                                    |                                                                                                    |                                                                                                    |                                                                                                    |
|                 |                                                                                                    |             |                                                                                                    |                                                                                                    |                                                                                                    |                                                                                                    |                                                                                                    |                                                                                                    |                                                                                                    |
|                 | Page Size                                                                                                    | v           |                                                                                                    |                                                                                                    |                                                                                                    |                                                                                                    | Pa                                                                                                    | age Number<br>Page 1 of 12                                                                                                    | ~                                                                                                    |
|                 | 10 items per page                                                                                                    |             |                                                                                                    |                                                                                                    |                                                                                                    |                                                                                                    |                                                                                                    |                                                                                                    |                                                                                                    |
|                 | 10 items per page                                                                                                    | Issued To   | Warrant Type                                                                                                    | Warrant Issuing<br>Office                                                                                                    | Additional<br>Access                                                                                                    | Agency / Department                                                                                                    | Organization                                                                                                    | \$ Status                                                                                                    | Status<br>Date                                                                                                    |
|                 | 10 items per page<br>Warrant ID<br>S0512A875983                                                                                                 | ssued To    | Warrant Type                                                                                                    | Warrant Issuing<br>Office<br>S0512A                                                                                                    | Additional<br>Access<br>Y                                                                                                    | Agency / Department                                                                                                    | Organization<br>DCMA SOUTHERN<br>CALIFORNIA                                                                                                    | Status                                                                                                    | Status         Image: Control of the state of the state of the s |
|                 | 10 items per page<br>Warrant ID<br>S0512A875983<br>S0512A874644                                                                                 | A Issued To | Warrant Type           Administrative Contracting<br>Officer           Agreements Officer                                                                                                    | Warrant Issuing<br>Office<br>S0512A<br>S0512A                                                                                                  | Additional<br>Access<br>Y<br>Y                                                                                                    | Agency / Department                                                                                                    | Organization<br>DCMA SOUTHERN<br>CALIFORNIA<br>DCMA SOUTHERN<br>CALIFORNIA                                                                                                    | <ul> <li>Status</li> <li>Inactive</li> <li>Suspended</li> </ul>                                                                                                 | Status         *           Date         *           2025/04/30         2025/04/30                                                                                                    |
|                 | 10 items per page<br>Warrant ID<br>S0512A675983<br>S0512A674644<br>SKR08A674591                                                                 | ÷ Issued To | Warrant Type       Administrative Contracting<br>Officer       Agreements Officer       Agreements Officer                                                                                                    | Warrant Issuing<br>Office       S0512A       S0512A       S0512A       S0512A                                                                  | Additional<br>Access<br>Y<br>Y<br>N                                                                                                    | Agency / Department           DEFENSE CONTRACT MANAGEMENT AGENCY<br>(DCMA)           DEFENSE CONTRACT MANAGEMENT AGENCY<br>(DCMA)           DEFENSE CONTRACT MANAGEMENT AGENCY<br>(DCMA)                                                                                                    | Organization DCMA SOUTHERN CALIFORNIA DCMA SOUTHERN CALIFORNIA DCMA KOREA                                                                                                    | <ul> <li>Status</li> <li>Inactive</li> <li>Suspended</li> <li>Active</li> </ul>                                                                                 | Status         P           2025/04/30         2025/04/30           2025/04/30         2025/04/30                                                                                                    |
|                 | 10 items per page<br>Warrant ID<br>S0512A675983<br>S0512A874644<br>SKR08A874591<br>S0512A875957                                                 | + Issued To | Warrant Type       Administrative Contracting<br>Officer       Agreements Officer       Agreements Officer       Grants Officer                                                                                                    | Warrant Issuing<br>Office       S0512A       S0512A       S0512A       SKR08A       S0512A                                                     | Additional<br>Access<br>Y<br>Y<br>N<br>N<br>Y                                                                                                    | Agency / Department           DEFENSE CONTRACT MANAGEMENT AGENCY<br>(DCMA)           DEFENSE CONTRACT MANAGEMENT AGENCY<br>(DCMA)           DEFENSE CONTRACT MANAGEMENT AGENCY<br>(DCMA)           DEFENSE CONTRACT MANAGEMENT AGENCY<br>(DCMA)                                                                                                    | Organization DCMA SOUTHERN CALIFORNIA DCMA SOUTHERN CALIFORNIA DCMA KOREA DCMA SOUTHERN CALIFORNIA                                                                                                    | Status       Inactive       Suspended       Active       Active                                                                                                 | Status         Image: Control of the status           2025/04/30         2025/04/30           2025/04/30         2025/04/30           2025/03/31         2025/03/31                                                                                                    |
|                 | 10 items per page<br>Warrant ID<br>S0512A875983<br>S0512A874644<br>SKR08A874591<br>S0512A875957<br>S0512A875995                                 | + Issued To | Warrant Type       Administrative Contracting<br>Officer       Agreements Officer       Agreements Officer       Grants Officer       Grants Officer                                                                                                    | Warrant Issuing<br>Office       S0512A       S0512A       S0512A       SKR08A       S0512A       S0512A                                        | Additional<br>Access       Y       Y       Y       N       Y       Y       Y       Y       Y       Y       Y       Y       Y       Y       Y       Y                                                                                                 | Agency / Department           DEFENSE CONTRACT MANAGEMENT AGENCY<br>(DCMA)           DEFENSE CONTRACT MANAGEMENT AGENCY<br>(DCMA)           DEFENSE CONTRACT MANAGEMENT AGENCY<br>(DCMA)           DEFENSE CONTRACT MANAGEMENT AGENCY<br>(DCMA)           DEFENSE CONTRACT MANAGEMENT AGENCY<br>(DCMA)                                                                                                    | Organization DCMA SOUTHERN CALIFORNIA DCMA SOUTHERN CALIFORNIA DCMA KOREA DCMA SOUTHERN CALIFORNIA DCMA SOUTHERN CALIFORNIA                                                                                                    | <ul> <li>Status</li> <li>Inactive</li> <li>Suspended</li> <li>Active</li> <li>Active</li> <li>Active</li> </ul>                                                 | Status         ♥           2025/04/30            2025/04/30            2025/03/31            2025/04/25                                                                                                    |
|                 | 10 items per page<br>Warrant ID<br>S0512A875983<br>S0512A874644<br>SKR08A874591<br>S0512A875957<br>S0512A875995<br>S0512A875498                 | Issued To   | Warrant Type       Administrative Contracting<br>Officer       Agreements Officer       Agreements Officer       Grants Officer       Grants Officer       Administrative Contracting<br>Officer                                                             | Warrant Issuing<br>Office       S0512A       S0512A       S0512A       SKR08A       S0512A       S0512A       S0512A       S0512A              | Additional<br>Access       Y       Y       Y       Y       Y       Y       Y       Y       Y       N       Y       Y       N       Y       N       Y       N                                                                                         | Agency / Department           DEFENSE CONTRACT MANAGEMENT AGENCY<br>(DCMA)           DEFENSE CONTRACT MANAGEMENT AGENCY<br>(DCMA)           DEFENSE CONTRACT MANAGEMENT AGENCY<br>(DCMA)           DEFENSE CONTRACT MANAGEMENT AGENCY<br>(DCMA)           DEFENSE CONTRACT MANAGEMENT AGENCY<br>(DCMA)           DEFENSE CONTRACT MANAGEMENT AGENCY<br>(DCMA)           DEFENSE CONTRACT MANAGEMENT AGENCY<br>(DCMA)           DEFENSE CONTRACT MANAGEMENT AGENCY<br>(DCMA)                                                        | Organization DCMA SOUTHERN CALIFORNIA DCMA SOUTHERN CALIFORNIA DCMA KOREA DCMA SOUTHERN CALIFORNIA DCMA SOUTHERN CALIFORNIA DCMA SOUTHERN CALIFORNIA                                                                                                    | <ul> <li>Status</li> <li>Inactive</li> <li>Suspended</li> <li>Active</li> <li>Active</li> <li>Active</li> <li>Active</li> </ul>                                 | Status         ♥           2025/04/30         2025/04/30           2025/04/30         2025/04/30           2025/03/31         2025/04/25           2021/06/08         2021/06/08                                                                                                    |
|                 | 10 items per page<br>Warrant ID<br>S0512A675983<br>S0512A674644<br>SKR08A674591<br>S0512A875957<br>S0512A875995<br>S0512A874498<br>S0512A674410 | Issued To   | Warrant Type       Administrative Contracting<br>Officer       Administrative Contracting<br>Officer       Agreements Officer       Grants Officer       Grants Officer       Administrative Contracting<br>Officer       Procurement Contracting<br>Officer | Warrant Issuing<br>Office       S0512A       S0512A       S0512A       S0512A       S0512A       S0512A       S0512A       S0512A       S0512A | Additional<br>Access       Y       Y       Y       Y       Y       N       Y       Y       Y       Y       Y       Y       Y       Y       Y       Y       Y       Y       Y       Y       Y       Y       Y       Y       Y       Y       Y       Y | Agency / Department           DEFENSE CONTRACT MANAGEMENT AGENCY<br>(DCMA)           DEFENSE CONTRACT MANAGEMENT AGENCY<br>(DCMA)           DEFENSE CONTRACT MANAGEMENT AGENCY<br>(DCMA)           DEFENSE CONTRACT MANAGEMENT AGENCY<br>(DCMA)           DEFENSE CONTRACT MANAGEMENT AGENCY<br>(DCMA)           DEFENSE CONTRACT MANAGEMENT AGENCY<br>(DCMA)           DEFENSE CONTRACT MANAGEMENT AGENCY<br>(DCMA)           DEFENSE CONTRACT MANAGEMENT AGENCY<br>(DCMA)           DEFENSE CONTRACT MANAGEMENT AGENCY<br>(DCMA) | Organization           DCMA SOUTHERN<br>CALIFORNIA           DCMA SOUTHERN<br>CALIFORNIA           DCMA KOREA           DCMA SOUTHERN<br>CALIFORNIA           DCMA SOUTHERN<br>CALIFORNIA           DCMA SOUTHERN<br>CALIFORNIA           DCMA SOUTHERN<br>CALIFORNIA           DCMA SOUTHERN<br>CALIFORNIA | <ul> <li>Status</li> <li>Inactive</li> <li>Suspended</li> <li>Active</li> <li>Active</li> <li>Active</li> <li>Active</li> <li>Active</li> <li>Active</li> </ul> | Status         *           2025/04/30         2025/04/30           2025/04/30         2025/04/30           2025/04/30         2025/04/30           2025/04/25         2021/06/08           2025/04/29         2025/04/29                                                                                                    |

| Warrant Approver   |                                                                                             |                                             |                   |            |        | • H      |
|--------------------|---------------------------------------------------------------------------------------------|---------------------------------------------|-------------------|------------|--------|----------|
| First Name         |                                                                                             | Last Name                                   | Title             |            |        |          |
|                    |                                                                                             |                                             |                   |            |        |          |
| Work Phone Number  |                                                                                             | Work Email Address                          |                   |            |        |          |
|                    |                                                                                             |                                             |                   |            |        |          |
|                    |                                                                                             |                                             |                   |            |        |          |
| Name (Last, First) | Action                                                                                      |                                             |                   | Date       | Status | Comments |
| 4                  | Government user uploa                                                                       | ided active warrant.                        |                   | 2020/05/19 | Active |          |
| 4                  | Warrant Manager has u                                                                       | updated the Group Level Warrant information | for this Warrant. | 2025/04/29 | Active | View     |
| 4                  | Warrant Manager has updated the Additional Issuel/Admin Offices (DoDAACs) for this Warrant. |                                             | 2025/04/29        | Active     | · View |          |
|                    |                                                                                             |                                             |                   |            |        |          |

The Terminate modal is displayed. Enter comments and select the **Submit** button to complete the Warrant termination.

|          | Comments   | Help |
|----------|------------|------|
| Active   | Comments * |      |
|          |            |      |
|          |            |      |
|          |            |      |
|          |            |      |
|          |            |      |
| nin Offi | O Cancel   |      |